## **THA Work Order Process via Portal**

https://myportal.troyhousing.org/

|              | <b>C</b> all us : 5182797881           |   |
|--------------|----------------------------------------|---|
|              |                                        |   |
| Logged in as | Cherelle Williett (19007876) - 636 Gri |   |
| QUICK LINKS  | 3                                      |   |
| I want to:   |                                        |   |
| Update Conta | act Details                            | ٥ |
| Go           |                                        |   |
|              | X                                      |   |

1. Once you log into the portal you will see many options for things you can do. The first option is "Maintenance request" You will choose this.

| Maintenance | Request |
|-------------|---------|
| Mannee      | Request |

| Priority*             |        |
|-----------------------|--------|
| Tonty                 | ٢      |
| Category*             |        |
| Select a Category     | $\sim$ |
| oub Category          |        |
| Select a Sub category | $\sim$ |

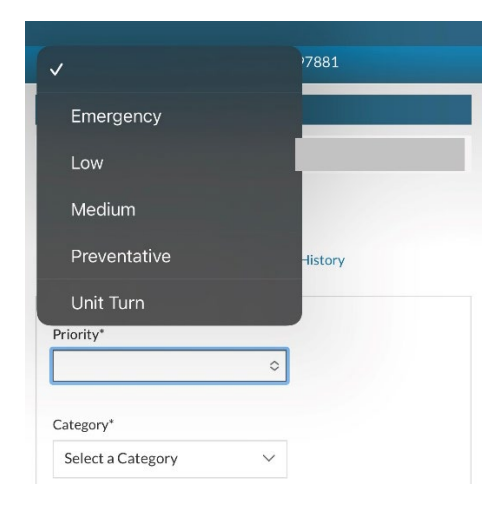

2. Now you will be in the Request screen, you must complete all of the fields before submitting the work order

 Make sure you choose the priority. Never choose "unit turn" If you are having an emergency work order outside of office hours please call the emergency maintenance number 518-274-7887 in order to ensure that your work order is relayed to an on-call maintenance staff member.

**Emergencies** are situations that would cause an immediate threat to people or property such as **Smoke Alarms, water leaks or electrical issues** (not light bulbs).

| Category*         |   |  |
|-------------------|---|--|
| Select a Category | ~ |  |
| Q                 |   |  |
| Appliance         |   |  |
| Cleaning          |   |  |
| Common Areas      |   |  |
| Community Room    |   |  |
| Electrical        |   |  |

| None                      | $\sim$ |
|---------------------------|--------|
| Full Description*         |        |
|                           |        |
|                           |        |
| 1499 characters remaining | 3      |
| Access Instructions       |        |

| ✓ No                      |    |  |
|---------------------------|----|--|
| Yes                       |    |  |
| Permission to Enter*      |    |  |
| No                        | \$ |  |
|                           |    |  |
|                           |    |  |
| None ~                    |    |  |
| Full Description*         | 7  |  |
| Hy tolet is togged        |    |  |
| 1478 characters remaining | _  |  |
| Access Instructions       |    |  |
| Okay to come in, no pets  |    |  |
| Permission to Enter*      | _  |  |
| Yes                       | >  |  |
|                           |    |  |

 Next you will choose the Category of your work order. There are many options that you are able to scroll through. If you feel like one of the options doesn't specifically fit your needs, you can choose "Maintenance" as your category.

- 5. There are no subcategories to choose. You will want to enter a description for your work order. Please be detailed with what needs to be fixed so that maintenace can be sure to bring the necessary tools to complete the work order for you. For access instructions this is where you may note if you have a pet, if you may want them to call you before coming and enter your phone number etc.
- 6. Make sure you change "Permission to enter" from No to Yes. If you do not change this, the work order will not get sent to maintenance phones so they will not be aware of it.
- 7. This is an example of what your screen may look like after entering the descriptions

| Permission to Enter*<br>Yes<br>Attachment i<br>Choose File<br>Choose File | 8. If you wish to add a photo of the damage<br>you may choose a file, choose a photo<br>from your library or take a photo in that<br>moment to upload for maintenance to see                                                                                         |
|----------------------------------------------------------------------------------------------------|----------------------------------------------------------------------------------------------------|
| Troy Housing Authority       now         Work Order Pending Review       Work Order Pending Review Work Order Pending Review Work Order Pending Review Dear         Logged in as:       Logged in as:                                                                                                    | 9. Once you click "Submit" You will get an email confirming that you have submitted a work order for review                                                                                                    |
| Maintenance Request                                                                                                    |                                                                                                    |
| Maintenance Request Submit Maintenance Request My Requests already on file.  10  records per page                                                                                                    | 10. After submitting you will be able to see<br>the work order you just submitted with a<br>work order number. You'll also be able<br>to see previous work orders entered for<br>or by you in this screen as well. At this<br>point, the work order has been sent to |
| REQUEST# 4015                                                                                                    |                                                                                                    |
| REQUESTED 4/11/2025         CATEGORY Maintenance         DESCRIPTION Test work order to show tenants how to use portal. Just close when received.                                                                                                    |                                                                                                    |
| STATUS Web                                                                                                    |                                                                                                    |
| DATE COMPLETED                                                                                                    |                                                                                                    |
| ORIGINATOR                                                                                                    |                                                                                                    |
| ATTACHMENTS                                                                                                    |                                                                                                    |
| REQUEST# 3741                                                                                                    |                                                                                                    |
| REQUESTED 3/27/2025                                                                                                    |                                                                                                    |
| CATEGORY Maintenance                                                                                                    |                                                                                                    |
| DESCRIPTION                                                                                                    |                                                                                                    |
| Work Completed                                                                                                    |                                                                                                    |

- \*\* Please only create 1 work order. \*\*
- \*\* Please note that maintenance has 24 hours to address any emergency work orders and 5 business days for all other work orders. \*\*
- \*\* If the work has not been completed in the designated timeframe, please reach out to your site manager for assistance.\*\*